## Programación simbólica

En este ejemplo realizaremos un programa ladder (KOP) simple, pero empleando **direccionamiento simbólico.** Para ello debemos generar una **tabla de símbolos** o etiquetas en el cual creamos símbolos asociados a una **dirección de memoria** 

- 1. Cree un nuevo proyecto
- 2. En la ventana de edición de programas (KOP/AWL/FUP) seleccione Herramientas-Tabla de Símbolos.

| 縱 KOP/AWL/FUP - [OB1 S7_Pro11\Equipo SIMATIC 300\CPU 314C-2 DP] |                                     |             |  |  |  |  |
|-----------------------------------------------------------------|-------------------------------------|-------------|--|--|--|--|
| 🕞 Archivo Edición Insertar Sistema de destino Test Ver          | Herramientas Ventana Ayuda          |             |  |  |  |  |
|                                                                 | Preferencias                        | Seleccionar |  |  |  |  |
|                                                                 | Comparar equivalente online/offline | símbolos    |  |  |  |  |
|                                                                 | Datos de referencia                 |             |  |  |  |  |
|                                                                 | Tabla de símbolos 🥢                 | curi+Alt+T  |  |  |  |  |

Aparecerá la pantalla que se muestra:

| 🚭 Edit  | or de si  |                 |           |              |            |  |
|---------|-----------|-----------------|-----------|--------------|------------|--|
| Tabla I | Edición I | Aquí se         |           |              |            |  |
| 🖻 🖬     | 8         | llenara los     |           |              |            |  |
| 🖨 Pro   | ograma S  | direcciones     |           |              |            |  |
|         | Estado    | Símbolo 🛆       | Dirección | Tipo de dato | Comentario |  |
| 1       |           | Cycle Execution | OB 1      | OB 1         | -          |  |
| 2       |           |                 |           |              |            |  |

3. Llene de la siguiente manera (según sus direcciones de E/S del PLC que usted tiene) los siguientes símbolos en la **Tabla de símbolos**, como se muestra en la figura:

| 🗟 Editor de símbolos - Programa S7(1) (Símbolos)               |        |           |           |              |                      |             |  |
|----------------------------------------------------------------|--------|-----------|-----------|--------------|----------------------|-------------|--|
| Tabla Edición Insertar Ver Herramientas Ventana Ayuda          |        |           |           |              |                      |             |  |
| 🖆 🗐 🎒 👗 🖻 💼 🗠 🖂 🛛 Todos los símbolos 💽 🏹 📢                     |        |           |           |              |                      |             |  |
| Programa \$7(1) (Símbolos) enlace\SIMATIC 300(1)\CPU 314C-2 DP |        |           |           |              |                      | de<br>anera |  |
|                                                                | Estado | Símbolo 🛆 | Dirección | Tipo de dato | Comentario           |             |  |
| 1                                                              |        | START     | E 125.0   | BOOL         | Pulsador de arranque |             |  |
| 2                                                              |        | STOP      | E 125.1   | BOOL         | Pulsador de parada   |             |  |
| 3                                                              |        | CONTACTOR | A 125.0   | BOOL         | Actuador             |             |  |
| 4                                                              |        | BIT MARCA | M 0.3     | BOOL         | Bit Auxiliar         |             |  |
| 5                                                              |        |           |           |              |                      |             |  |

4. Realice el siguiente programa Ladder:

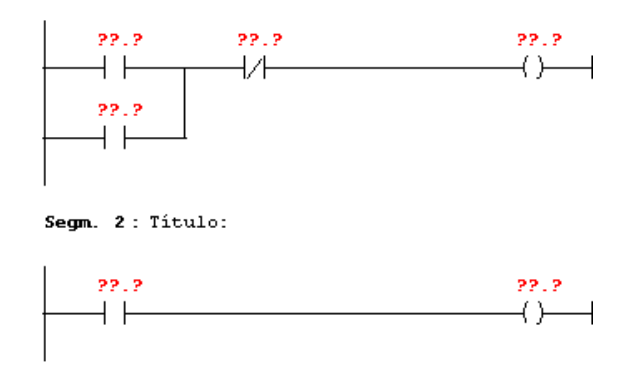

1

Luego ingrese la dirección simbólica de cada instrucción :

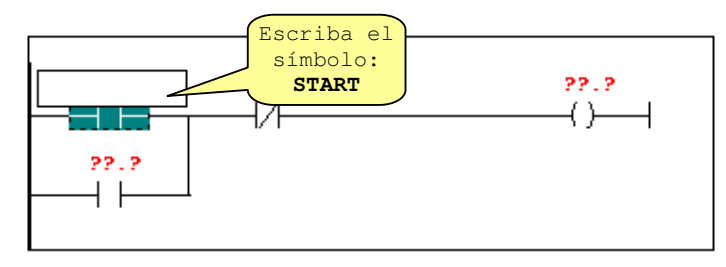

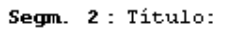

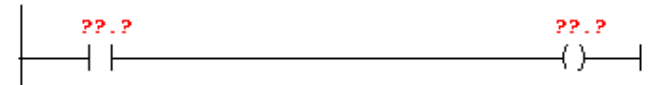

Luego de haber ingresado todas las direcciones simbólicas el programa quedara como sigue:

| Segm. 1: Bit                                    | Auxiliar                                  |                                           |
|-------------------------------------------------|-------------------------------------------|-------------------------------------------|
| El25.0<br>Pulsador<br>de<br>arranque<br>"START" | E125.1<br>Pulsador<br>de parada<br>"STOP" | HO.3<br>Bit<br>Auxiliar<br>"BIT<br>MARCA" |
| MO.3<br>Bit<br>Auxiliar<br>"BIT<br>MARCA"       |                                           |                                           |

Segm. 2: Título:

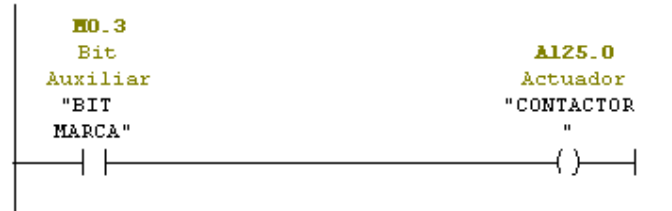

5. Desde el menú ver y la opción mostrar permite mostrar u ocultar algunas opciones el cual usted deberá activar y desactivar para ver el efecto sobre el programa ladder

| 🗱 KOP/AWL/FUP - [OB1 \$7_Pro11\Equipo SI                                                               | MATIC 300\CPU 314C-2                                    | DP]                    |                                                                                                  |                                                |
|----------------------------------------------------------------------------------------------------|---------------------------------------------------------|------------------------|--------------------------------------------------------------------------------------------------|------------------------------------------------|
| 🖬 Archivo Edición Insertar Sistema de destino Test                                                     | Ver Herramientas Venta                                  | na Ayuda               |                                                                                                  |                                                |
|                                                                                                    | <ul> <li>✓ Vista general</li> <li>✓ Detalles</li> </ul> | Ctrl+K                 | <u>  + + -) ⊞ </u>                                                                               | т H. N                                         |
| tog                                                                                                    | Registros de la CPU     KOP                             | Ctrl+1                 | - (Cycle)"                                                                                       |                                                |
| Nuevo segmento     Operaciones lógicas con bits                                                        | AWL                                                     | Ctrl+2<br>Ctrl+3       |                                                                                                  |                                                |
| Conversión     Fre Contaje                                                                             | Datos<br>• Declaración                                  | Ctrl+F4<br>Ctrl+5      | -                                                                                                |                                                |
| ਦ 📴 Llamada DB<br>ਦ 🖕 Salto                                                                            | Mostrar                                                 | Þ                      | ✓ Representación simbólica                                                                       | Ctrl+Q                                         |
| E I Números en coma fija     E I Números en coma flotante     Transferencia     E Control del programa | Acercar<br>Alejar<br>Factor de zoom                     | Ctrl+Num+<br>Ctrl+Num- | Información del símbolo<br>✓ Selección de símbolos<br>✓ Comentario<br>Identificador del operando | Ctrl+BloqMayús+Q<br>Ctrl+7<br>Ctrl+BloqMayús+K |
| 🖶 📖 Desplazamiento (Potación                                                                           | A Parra de berramientas                                 |                        | ·                                                                                                |                                                |

6. Otra manera es realizando el programa ladder:

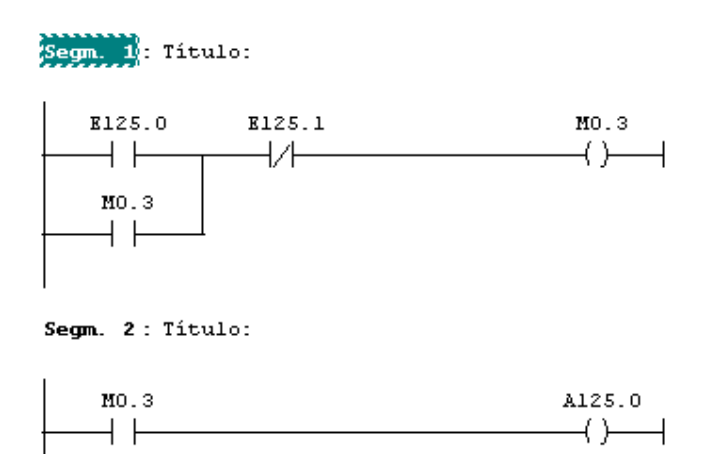

y luego hacemos clic derecho sobre la instrucción

| Segm. 1 | : Título:                         |           |            |
|---------|-----------------------------------|-----------|------------|
| E125    | .0 B125.1                         | ľ         | 10.3<br>() |
|         | Cortar                            | Ctrl+X    |            |
| MO.     | Copiar                            | Ctrl+C    |            |
|         | Borrar                            | Supr      |            |
| L       | Insertar segmento                 | Ctrl+R    |            |
| Segm. 2 | Insertar cuadro vacío             | Alt+F9    |            |
| мо      | Ira                               |           | •          |
|         | Editar símbolos                   | Alt+Intro |            |
|         | Propiedades especiales del objeto | )         | •          |

Sobre esta ventana ingresamos el símbolo, el tipo de dato y algún comentario si desea:

| 🔲 Editar símbolos |             |         |            |            |
|-------------------|-------------|---------|------------|------------|
|                   | Dirección 🛆 | Símbolo | Tipo de da | Comentario |
| 1                 | E 125.0     |         |            |            |

| 🔲 Edit | ar símbolos |         |            |                      |
|--------|-------------|---------|------------|----------------------|
|        | Dirección 🔺 | Símbolo | Tipo de da | Comentario           |
| 1      | E 125.0     | START   | BOOL       | Pulsador de arranque |
| <      |             |         |            | >                    |

De la misma manera ingrese un símbolo para cada uno de las instrucciones.

6. Cargue el programa en la memoria del PLC y pruebe el funcionamiento del programa